- Wikiprint Book
- Title: Arkusz inwentaryzacyjny
- Subject: eDokumenty elektroniczny system obiegu dokumentów, workflow i CRM NewBusinessAdmin/Products/InventorySheet
- Version: 7
- Date: 07/27/25 08:00:49

## **Table of Contents**

Arkusz inwentaryzacyjny

Podręcznik użytkownika > Produkty > Arkusz inwentaryzacyjny

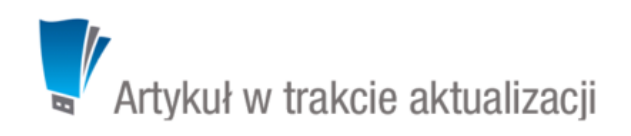

## Arkusz inwentaryzacyjny

Arkusz inwentaryzacyjny jest dokumentem w sensie systemu eDokumenty i zawiera informacje o stanie wybranego magazynu w danym dniu.

Aby utworzyć arkusz inwentaryzacyjny w module **Produkty**, z menu **Akcje** wybieramy pozycję **Utwórz arkusz inwentaryzacyjny**. W wyświetlonym formularzu wybieramy **datę i nazwę magazynu** oraz wpisujemy opis.

| 🔄 Arkusz inw | ventaryzacyjny                     |         |        |           |         | <b>— X</b>     |
|--------------|------------------------------------|---------|--------|-----------|---------|----------------|
| $\equiv$     |                                    |         |        |           |         |                |
| Szczegóły    |                                    |         |        |           |         |                |
| Data:        | 2015-09-22                         |         |        |           |         |                |
| Magazyn:     | ZS - Zastawa stołowa 🔻 🕱           |         |        |           |         |                |
| Opis:        | Stan magazynu po akcji promocyjnej |         |        |           |         |                |
|              |                                    |         |        |           |         |                |
|              |                                    |         |        |           |         |                |
|              |                                    |         |        |           |         |                |
|              |                                    |         |        |           |         |                |
|              |                                    |         |        |           |         |                |
|              |                                    |         |        |           |         |                |
|              |                                    |         |        |           |         |                |
| Załączniki   | Po zapisie                         |         |        |           |         |                |
|              | Nazwa                              | Rozmiar | Wersja | Data mod. | n 🔁 🔂 🥠 | Dodaj 💌        |
|              |                                    |         |        |           |         | Skanuj         |
|              |                                    |         |        |           |         | Usuń           |
|              |                                    |         |        |           |         | Wyślij emailem |
|              |                                    |         |        |           |         | Odśwież        |
|              |                                    |         |        |           |         | Akcje 🔻        |
|              |                                    |         |        | Zapisz    | OK      | Zamknij        |
|              |                                    |         |        |           |         |                |

Formularz tworzenia arkusza inwentaryzacyjnego

Opcjonalnie, korzystając z panelu zarządzania załącznikami, możemy dodać np. skan papierowego spisu stanów magazynowych.

Po kliknięciu przycisku Zapisz zostają wyświetlone dodatkowe zakładki - analogicznie jak w przypadku pozostałych dokumentów.

Z punktu widzenia arkusza inwentaryzacyjnego istotna jest zakładka **Pozycje**, w której - pojedynczo lub grupowo - dodajemy pozycje do listy stanów magazynowych.

Aby dodać pojedynczy produkt, klikamy ikonę Dodaj w Pasku narzędzi, uzupełniamy wyświetlony formularz i klikamy Zapisz.

| Szczegóły | Historia Pozycje I                                                          | Poviącz do sprawy                                                         | •<br>•                                          |                                  |                            |
|-----------|-----------------------------------------------------------------------------|---------------------------------------------------------------------------|-------------------------------------------------|----------------------------------|----------------------------|
| Nazwa     | Symbol                                                                      | Ilość                                                                     | J.m.                                            | Cena netto                       | Wartość netto              |
|           | Element arkusza inwe                                                        | entaryzacji                                                               |                                                 |                                  | <b>—</b> X                 |
|           | Produkt<br>Produkt:<br>Symbol:<br>VAT:<br>Cena netto:®<br>Illość wg spisu:® | Z5/05/2015 - Filiżanka     Z5/05/2015 Nazwa:     Z3.00% Jednost     Z6.00 | do capuccino<br>Filižanka do ca<br>ka: sztuka 👻 | puccino<br>Waluta: PLN<br>Zapisz | <ul> <li>Anuluj</li> </ul> |
| × 14 4    | 1-20 🕨 🚺 🛛 20                                                               |                                                                           | <u>8</u>                                        |                                  |                            |

Dodawanie elementu do arkusza inwentaryzacyjnego

Dane w sekcji **Produkt** są uzupełniane automatycznie po wybraniu pozycji w polu **Produkt**. W polu **Ilość wg spisu** podajemy ilość towaru w magazynie w jednostce miary, w której został zdefiniowany, np. dla produktu, którego jednostka jest sztuka, wpisujemy ilość sztuk w magazynie.

W celu dodania większej liczby elementów do listy, klikamy ikonę Dodaj zbiorczo w Pasku narzędzi.

| Q Wyszukaj                                                                         | -              | Lista produktów |            |       |                               |            |       |   |        |
|------------------------------------------------------------------------------------|----------------|-----------------|------------|-------|-------------------------------|------------|-------|---|--------|
| filitanka                                                                          | 8 <u>-</u> 0 😠 |                 | Symbol     | PKWiU | Nazwa                         | Cena netto | Ilość | 0 | J.m.   |
| IIIZalika                                                                          | 2- / ·         |                 | ZS/01/2015 |       | Filiżanka                     | 50.00 zł   |       |   | sztuka |
| Dostawca                                                                           | -              |                 | ZS/10/2015 |       | Filiżanka do americano        | 26.00 zł   | 12    |   | sztuka |
| Wyszukaj                                                                           | Q              |                 | ZS/05/2015 |       | Filiżanka do capuccino        | 26.00 zł   |       |   | sztuka |
|                                                                                    |                |                 | ZS/04/2015 |       | Filiżanka do herbaty zielonej | 25.00 zł   |       |   | sztuka |
| Grupy produktów                                                                    | -              |                 |            |       |                               |            |       |   |        |
| 😰 🗂 🗊                                                                              | Szukaj         |                 |            |       |                               |            |       |   |        |
| <ul> <li>I). Grupy produktów</li> <li>⊕ III. Towary</li> <li>I). Usługi</li> </ul> |                | 000             |            |       |                               |            |       |   |        |

## Formularz dodawania elementu arkusza inwentaryzacji

Wyświetloną listę produktów możemy - dla wygody - zawęzić, stosując mechanizmy <u>wyszukiwania</u> w panelach nawigacyjnych po lewej stronie. Następnie klikamy lewym przyciskiem myszy komórkę w kolumnie **Ilość** w wierszu z liczonym towarem i wpisujemy liczbę jednostek w magazynie. Tę samą operację powtarzamy dla innych pozycji. Następnie klikamy **Zapisz**.

## <u>Uwaga</u>

Jeśli jakiś produkt znajduje się w magazynie, ale nie ma go na liście, możemy taki towar dodać do bazy po kliknięciu przycisku **Nowy** w lewym dolnym rogu okna.

Zapisany po kliknięciu przycisku Zapisz lub OK arkusz będzie widoczny w module Dokumenty.

Elementy na liście pozycji możemy edytować po ich zaznaczeniu i kliknięciu ikony Zmień. Formularz dokumentu jest taki sam, jak przy tworzeniu arkusza.

Aby usunąć pozycje (z listy, nie z systemu!), zaznaczamy je na liście, przytrzymując klawisz **Ctrl**, i klikamy przycisk **Usuń** w **Pasku narzędzi**. Chęć wykonania operacji potwierdzamy klikając **Tak** w wyświetlonym oknie.